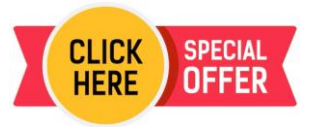

**Activation Guide & Troubleshooting** 

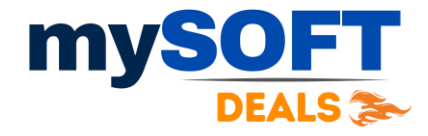

## Windows 11 Pro Lifetime for one PC

This key is specifically for "Windows 11 Pro" edition.

Ensure you're using this key only on correct OS & not using on **Home SL** or any other version like Pro **N** or Pro **Enterprises.** 

## If you want to fresh Install the Above OS

To know how to make bootable Pen drive & Download Windows please visit <u>https://www.microsoft.com/en-in/software-download/windows11</u> Copy and Paste Link in browser if Clicking Doesn't Work !

Click "Download tool now" and run the setup file.

Follow on-screen instructions. Connect a minimum 8GB empty pen drive during this process to create a bootable drive.

Note: You won't find the "Download tool now" button on Mac or mobile devices. Please use a Windows computer to access the link.

For Product **Activation by license key** Search for "activation settings" from the bottom-left corner search option. Open the activation page and click on "activate". Then, choose "change product key". Enter your license key and click on "activate". Process completed.

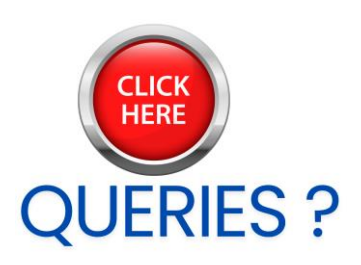